## 即日起可以使用 Pi 拍錢包捐款給善牧基金會囉!

您可使用任一家台灣地區銀行發行的 VISA / Master/ JCB 信用卡或簽帳金融卡捐款,也可用 Pi 拍錢包的餘額或 P 幣進行捐款。只要簡單步驟,即可隨手做公益,將愛散播到社會各個角落。

**▲Androi**系統捐款步驟:

#### 1.於 Pi 拍錢包首頁點選「公益捐款」

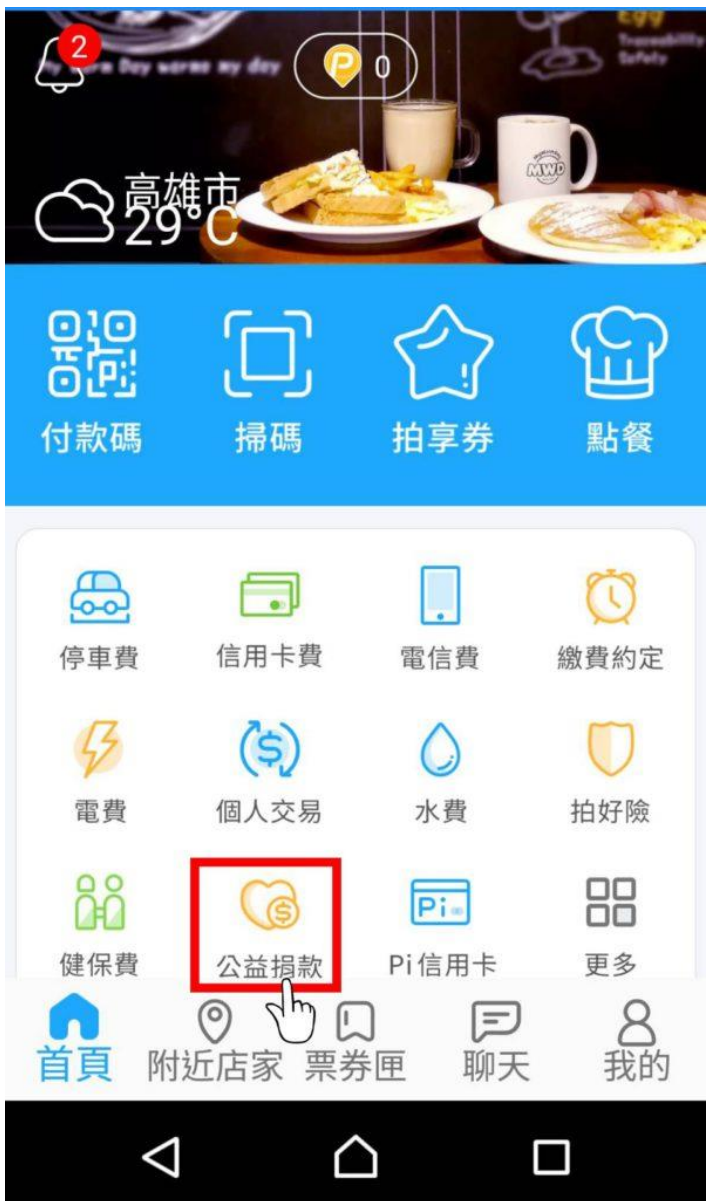

# 2.選擇「善牧基金會」

| <                  | 公益捐款                                   |                                                                                                    |
|--------------------|----------------------------------------|----------------------------------------------------------------------------------------------------|
| 陽光基金會              | 心路基金會                                  | して、「「「」」の「」」の「「」」の「」の「」では、「」」の「」では、「」」の「」では、「」」の「」では、「」」の「」では、「」」の「」では、「」」の「」の「」では、「」」の「」では、「」」の「」の「」の「」の「」の「」の「」の「」の「」の「」の「」の「」の「」の |
| 自閉症體育休閒            | 創世基金會                                  | <b>里嘉士基金會</b>                                                                                                    |
| 台灣兒少               | 唐氏症基金會                                 | 2000<br>中華聖母基金會                                                                                                    |
| 台灣癌症基金會            | www.www.www.www.www.www.www.www.www.ww |                                                                                                    |
| $\bigtriangledown$ | $\bigcirc$                             |                                                                                                    |

#### 3. 輸入捐款金額

| <                      | Pi                             |                        |
|------------------------|--------------------------------|------------------------|
| \$ <b>1</b><br>輸<br>交易 | <b>,00</b><br>入捐款金<br>金額上限 \$5 | <b>0</b><br>額<br>5,000 |
| 1                      | 2                              | 3                      |
| 4                      | 5                              | 6                      |
| 7                      | 8                              | 9                      |
|                        | 0                              | ×                      |
| 取消                     |                                | 下一步                    |
| $\bigtriangledown$     |                                |                        |

4.若欲索取捐款收據,請填入收件地址、收件人及收據抬頭等資訊

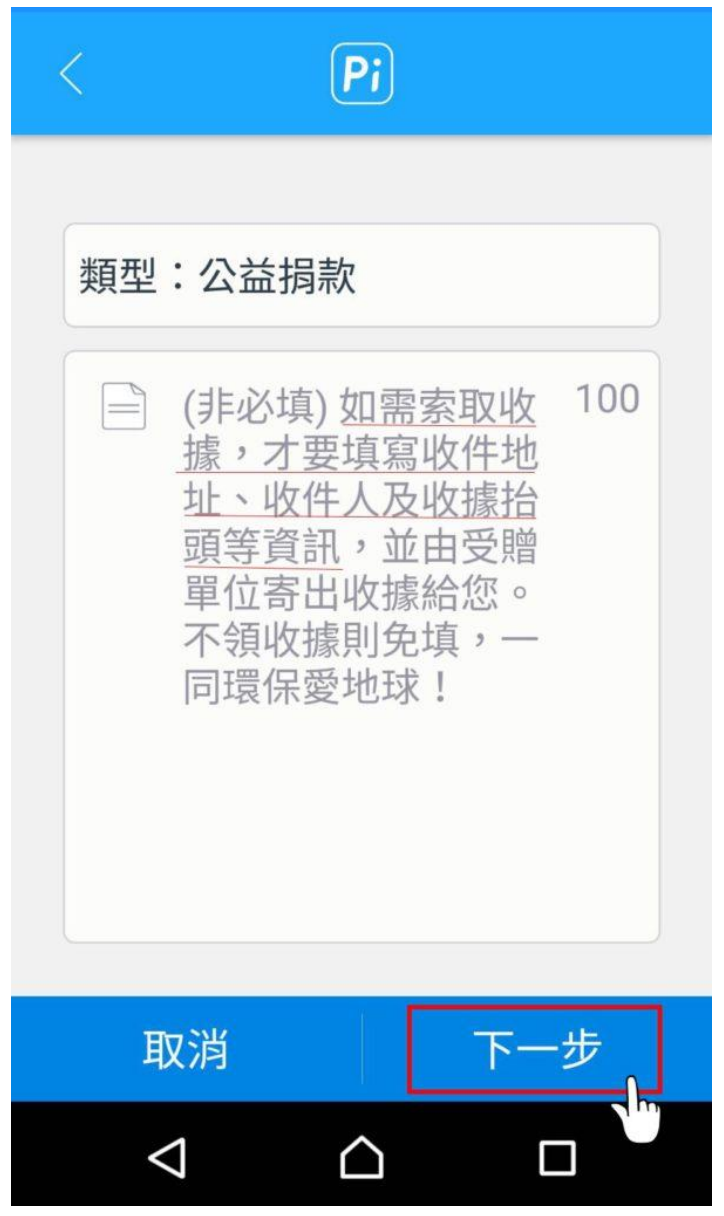

### 5.選擇付款方式(可使用 P 幣折抵捐款金額)

| <              | Pi   |
|----------------|------|
| P幣優先折抵         |      |
| ₽幣 0           |      |
| 折抵P幣           | 0 全部 |
| 信用卡            |      |
| VISA           | ~    |
| <b>一</b> 新增信用- | ⊧ >  |

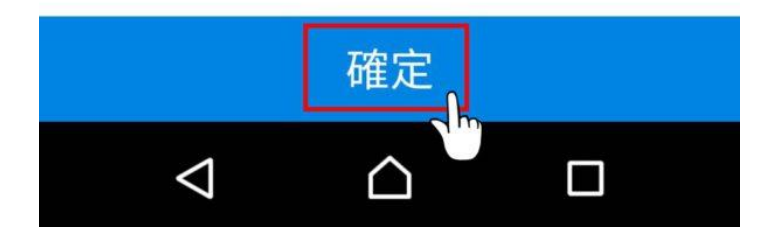

6. 輸入付款密碼後,點選確定,即可完成捐款。

| <                      | Pi            |     |
|------------------------|---------------|-----|
| n Mitr Far Ala Let Let | <b>青輸入支付密</b> | 碼 × |
| С                      | 0 0           | 0   |
|                        | 忘記密碼?         |     |
| 1                      | 2             | 3   |
| 4                      | 5             | 6   |
| 7                      | 8             | 9   |
|                        | 0             | ×   |
| $\bigtriangledown$     | $\triangle$   |     |

# →ios 系統捐款步驟:

# 1.至 Pi 拍錢包首頁點選「掃描」

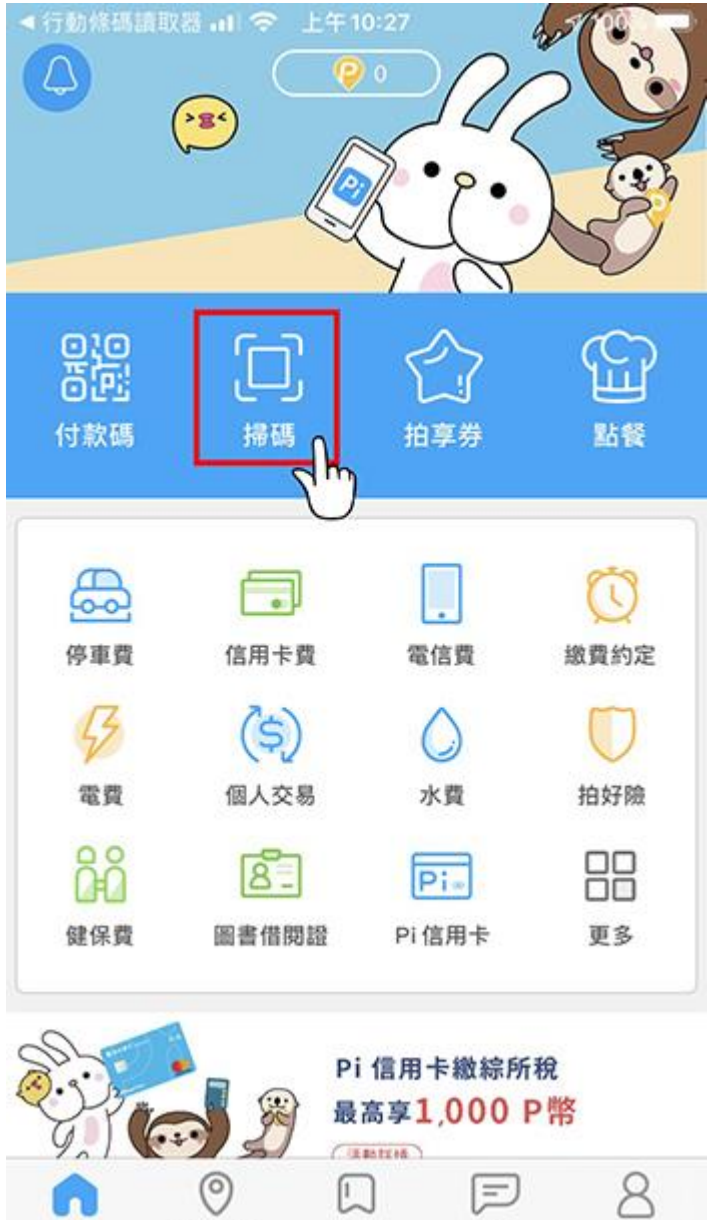

票券匣

附近店家

首页

我的

聊天

## 2.掃描善牧基金會 Pi 拍錢包捐款 QR code

(捐款 QR code 請點此下載)

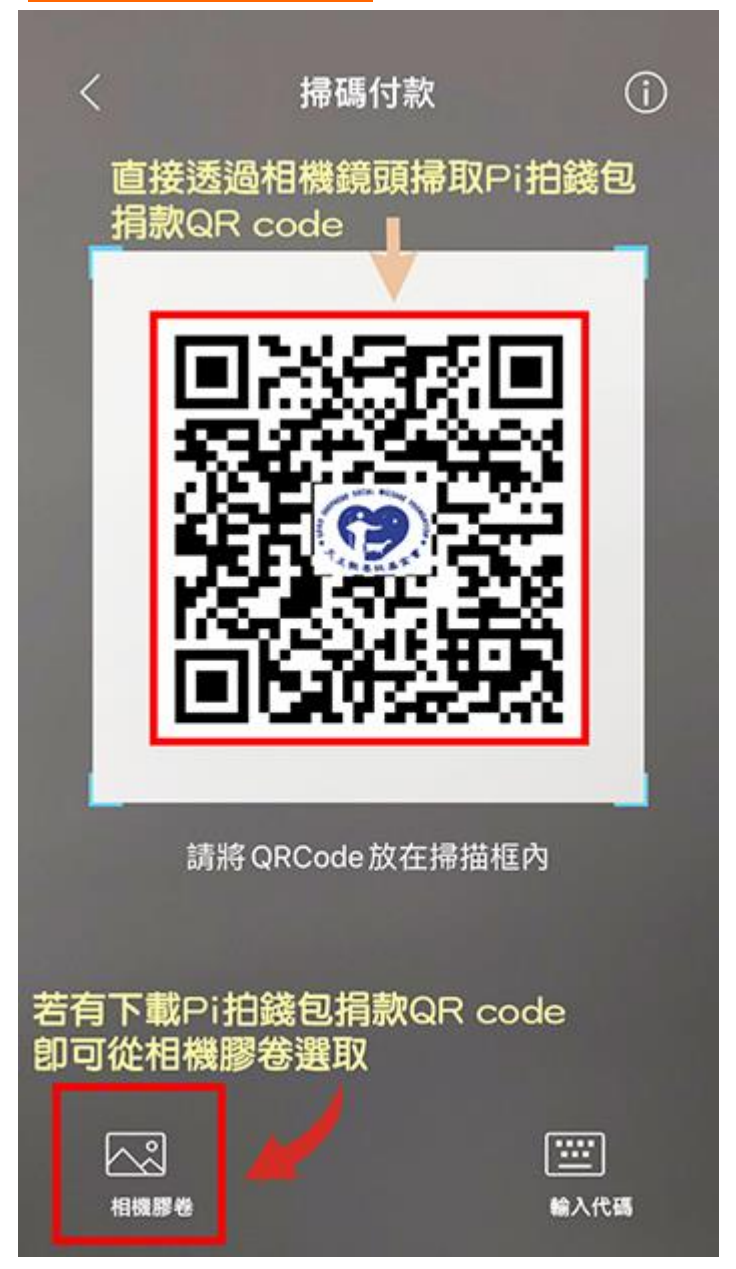

### 3.點選付款

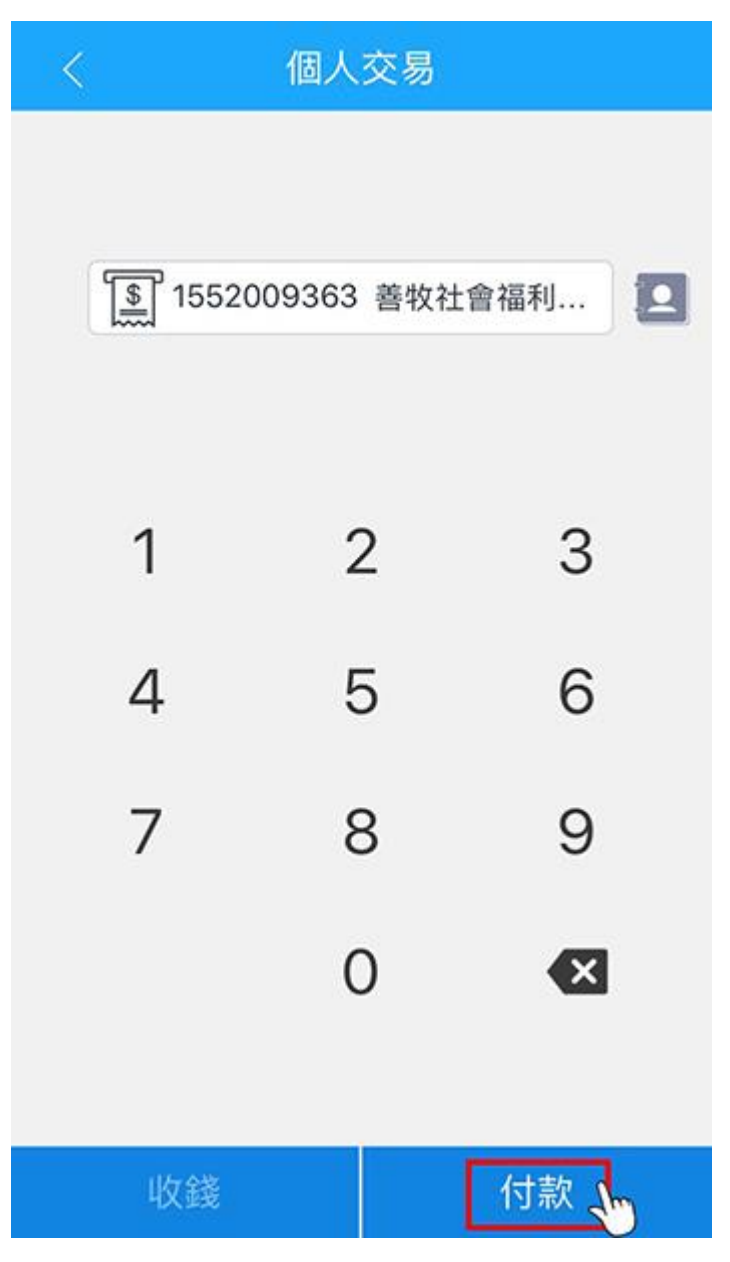

#### 4. 輸入捐款金額

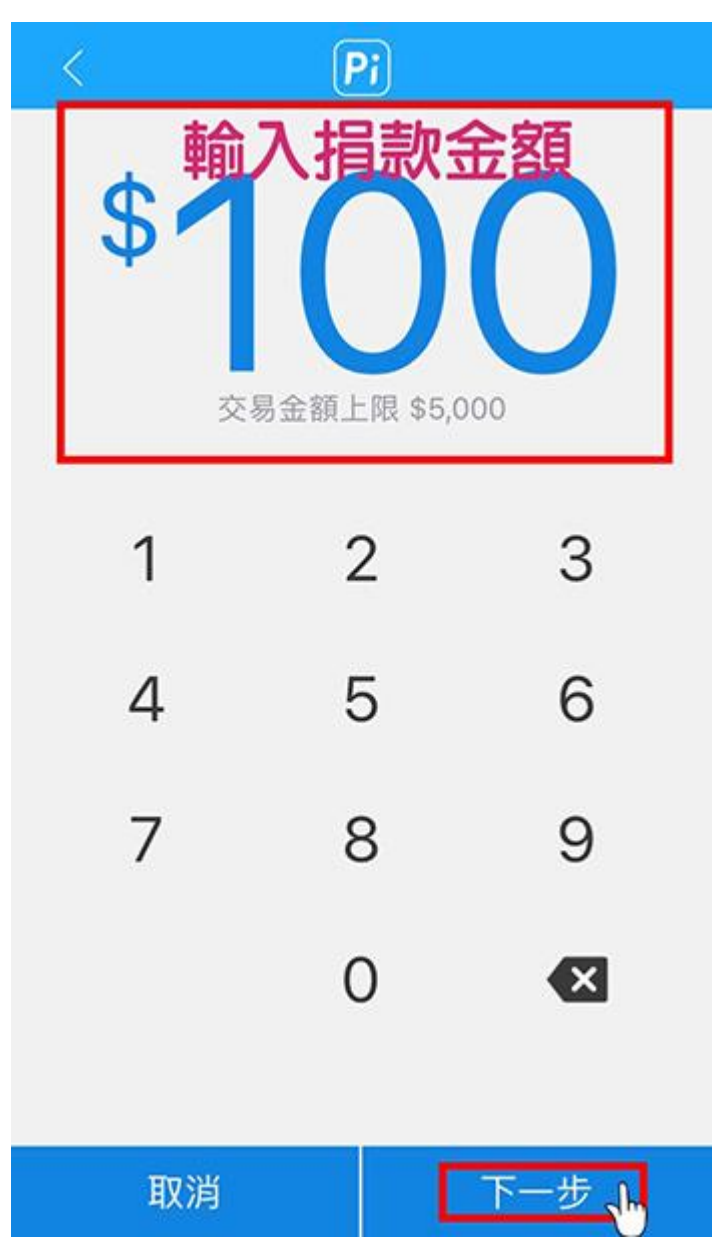

5. 若欲索取捐款收據,請填入收件地址、收件人及收據抬頭等資訊

| (                                                         | Pi                                                           |
|-----------------------------------------------------------|--------------------------------------------------------------|
| 交易目的:公益捐款                                                 | 款                                                            |
| (非必填)如需<br>才要填寫收件<br>人及收據抬頭<br>由受贈單位寄<br>您。不領收據<br>同環保愛地球 | <u>索取收據</u> ,<br><u>地址、收件</u><br>等資訊,並<br>出收據給<br>則免填,一<br>! |
|                                                           |                                                              |
|                                                           |                                                              |
| HT                                                        | TH                                                           |

### 6. 選擇付款方式(可使用 P 幣折抵捐款金額)

| <                   | Pi           |
|---------------------|--------------|
| P幣優先折抵              |              |
| <mark> Р</mark> 幣 0 |              |
| 折抵P幣                | 0 全部         |
| 信用卡                 |              |
|                     | $\checkmark$ |
| 📄 新增信用卡             | >            |
|                     |              |
|                     |              |
|                     |              |
|                     |              |
|                     |              |
|                     |              |
|                     |              |
|                     | 確定           |
|                     | ```]         |

7. 輸入付款密碼後,點選確定,即可完成捐款。

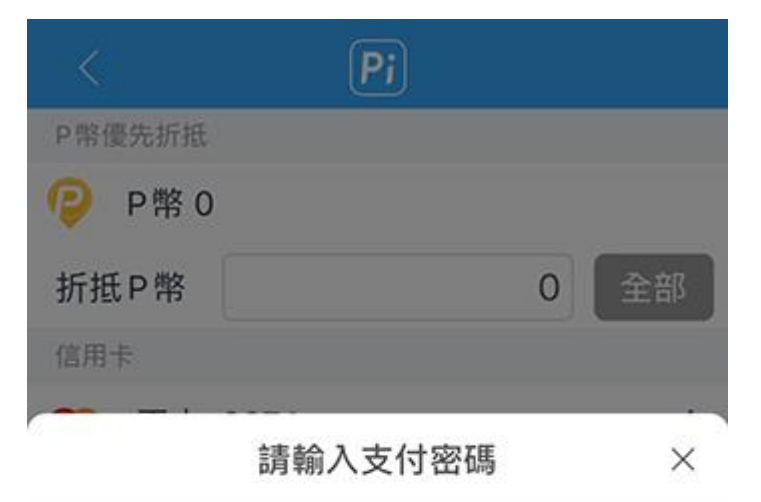

# OOOOO 使用 Touch ID 付款

忘記密碼?

| 1         | 2        | 3<br>DEF  |
|-----------|----------|-----------|
| 4<br>6ні  | 5<br>JKL | 6<br>MN0  |
| 7<br>PORS | 8        | 9<br>**** |

| K |             | Pi         |   |
|---|-------------|------------|---|
|   |             |            |   |
|   | P幣 0        |            |   |
| 折 | \$ .        | 100        |   |
|   | 商店          | 1552009363 | × |
|   |             | 善牧社會福利基金會  | × |
|   | 付款方式        |            |   |
|   | 取消          | 付款         |   |
|   | <u>. 16</u> |            |   |
|   |             |            |   |
|   |             |            |   |
|   |             |            |   |

|      | 收付款        |  |
|------|------------|--|
| 付款成功 |            |  |
| 商店   | 1552009363 |  |
|      | 善牧社會福利基金會  |  |
| 類型   | 公益捐款       |  |
| 金額   | \$100      |  |
| 付款方式 |            |  |
| 手續費  | \$0        |  |

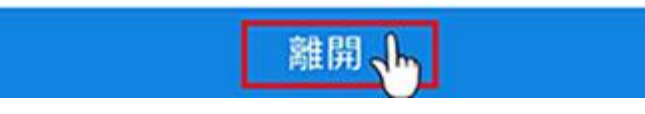